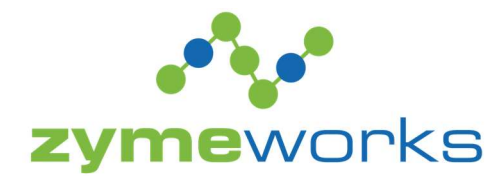

ZW Coupa Supplier Onboarding Desk Manual 042325 - Suppliers

Email will be sent to Supplier email contact on the Supplier form. Supplier should click Join and Respond to complete the onboarding. Coupa Supplier Portal <do\_not\_reply@supplier-test.coupahost.com> to briandjones89+zwtaxreview42425 <

Thu, Apr 24, 4:01PM (17 hours ago)

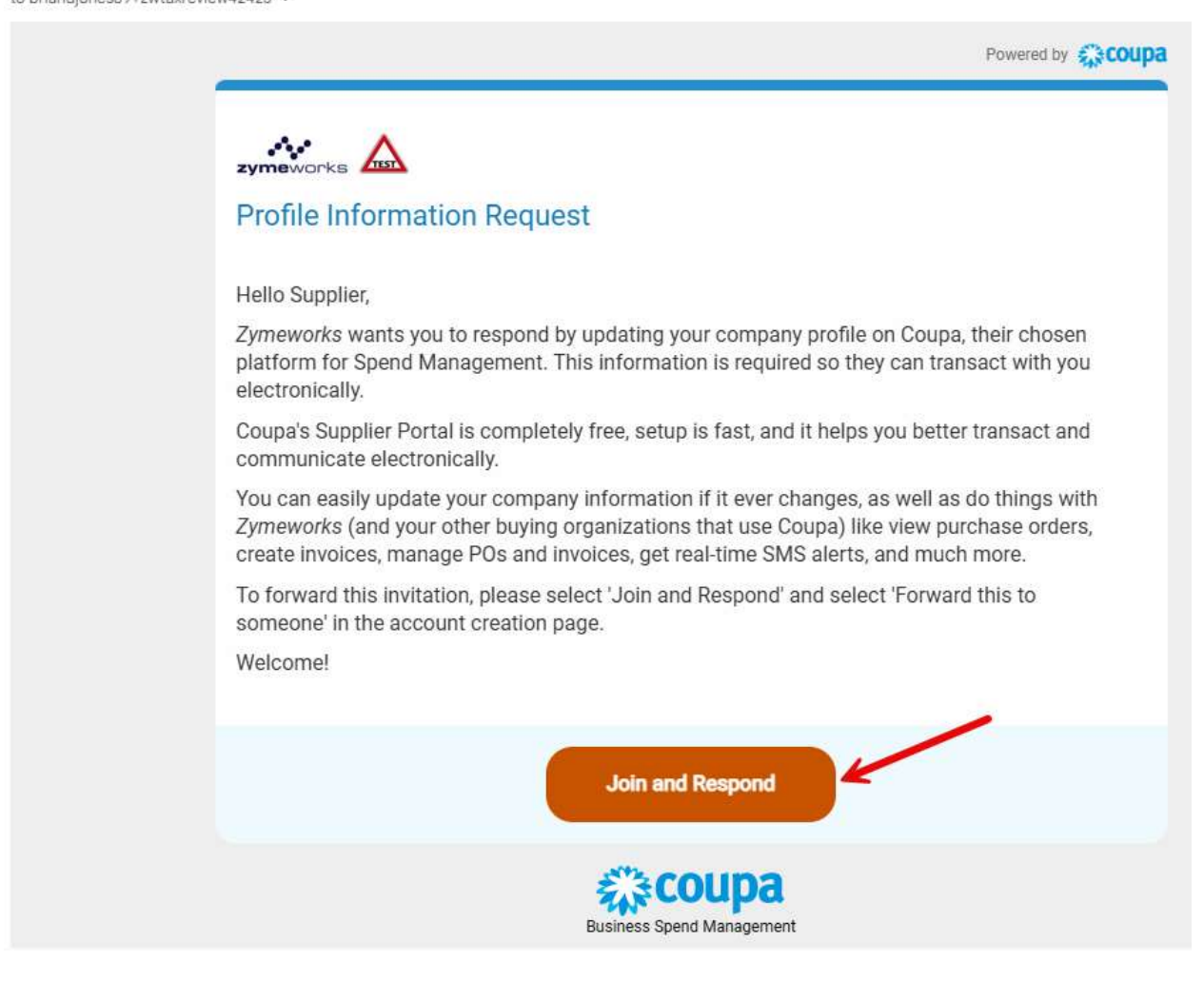

Steps:

- 1. Supplier will set a new password for their account. Optionally, they can also change their Business Name or contact First/Last Name.
- 2. If available, Supplier will enter the Country/Region and ID of their Tax Registration.
- 3. Supplier will check the box to accept the Privacy Policy and Terms of Use.
- 4. Supplier will click 'Create an Account' to finish the account creation
- 5. If the Supplier already has a CSP account, they can click on 'Log in' to instead login to their existing account. If there is someone else at their company who should complete these steps, they can click on 'Forward this to someone' to forward the request to another email.

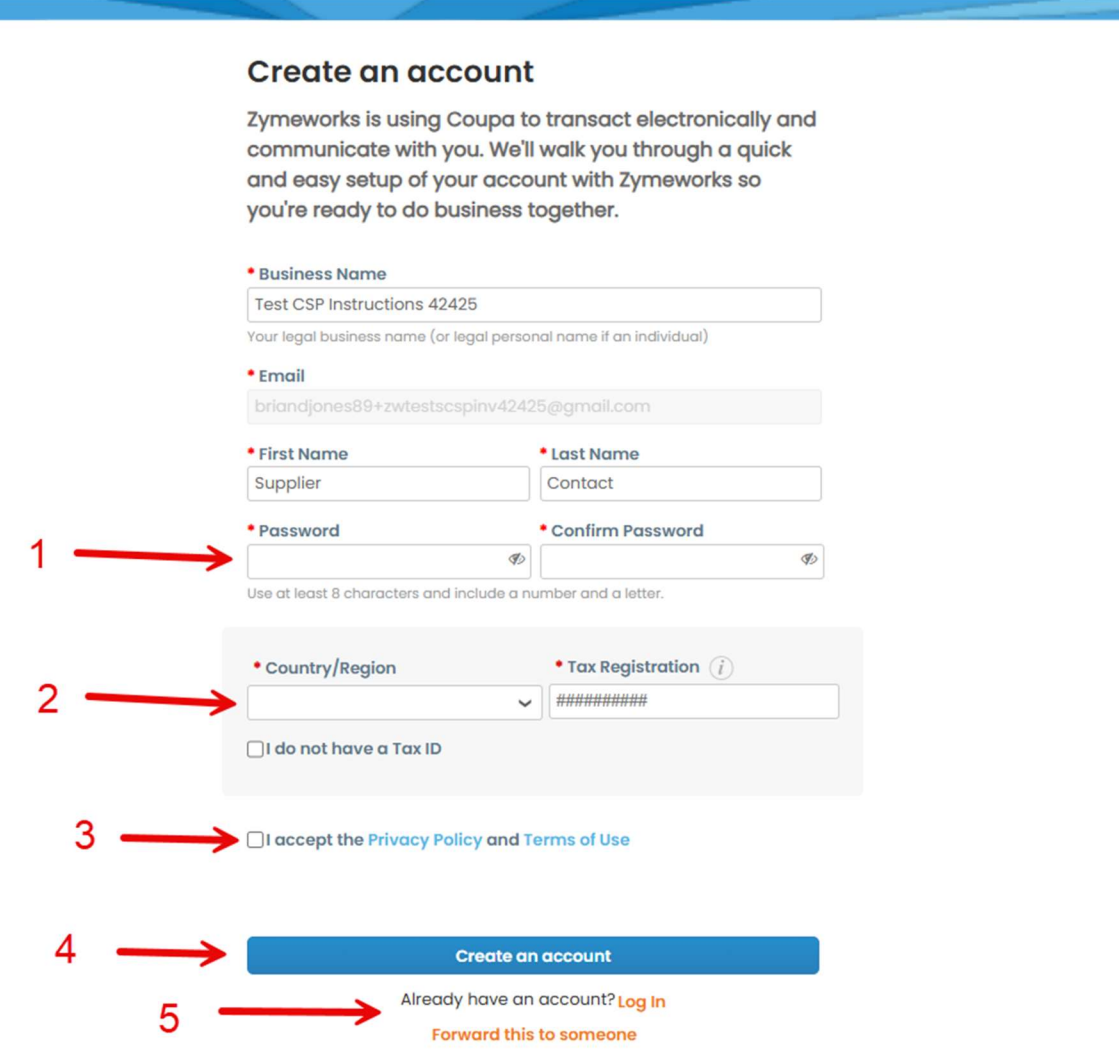

# Step 6:

Supplier will receive a 6-digit code to the email address in the previous screen. They will need to enter this 6-digit code in order to proceed.

| We sent a one time verification       | o code to          |  |
|---------------------------------------|--------------------|--|
| briandjones89+zwtestscspinv4          | l2425@gmail.com    |  |
|                                       |                    |  |
| Didn't receive the Verification Code? | Request a New Code |  |

## Step 7:

Supplier should fill out their Primary Address then click Next:

Coupa Supplier Portal Onboarding Fill out required info for your Business Profile before proceeding to Coupa Supplier Portal

Account Details Payment Information

| * Country/Region | * Address Line 1 | Address Line 2 |   |
|------------------|------------------|----------------|---|
| * City           | * State          | * Postal Code  | Œ |
|                  |                  |                |   |

| - | $\rightarrow$ | Next |
|---|---------------|------|
|   | - 13          |      |

Step 8:

If Supplier wishes to be paid by virtual card, they should provide a Payment Method Name and Email Address for receiving the virtual card, then click Next. If they do not wish to be paid by virtual card, they should check the box 'Do not accept Virtual Cards from this customer' and click Next.

## **Coupa Supplier Portal Onboarding**

Fill out required info for your Business Profile before proceeding to Coupa Supplier Portal

| ccount Details               | Payment Information                               |                 |         |
|------------------------------|---------------------------------------------------|-----------------|---------|
| Virtual Ca<br>Please enter t | ard ①<br>he following information to receive Virt | Customer Su     | pported |
| * Payment M                  | ethod Name 🥡                                      | * Email Address |         |
|                              |                                                   |                 |         |

Do not accept Virtual Card payments from this customer

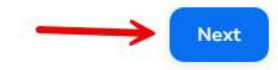

Step 9:

If Supplier wishes to be paid via bank transfer, they should follow the prompts to populate their bank account information and click Next. If they do not wish to be paid via bank transfer, they should check the box 'Do not accept Bank Transfer payments from this customer' and click Next.

| Bank Transfer                                                                           |                    | Customer Supported | ) |
|-----------------------------------------------------------------------------------------|--------------------|--------------------|---|
| Please enter the following information to receive Bank T                                | Fransfer paymen    | ts.                |   |
| * Payment Method Name 👔                                                                 |                    |                    |   |
|                                                                                         |                    |                    |   |
| * Bank Account Country/Region * State                                                   | * Banl             | Account Currency   |   |
| United States 🔹                                                                         | • USD              | -                  |   |
| Beneficiary Name                                                                        | Bank 1             | lame               |   |
|                                                                                         |                    |                    |   |
| Account Number 🕡                                                                        | Confir             | n Account Number   |   |
|                                                                                         |                    |                    |   |
| ACH Routing Number 🕡                                                                    | Wire F             | louting Number 👔   |   |
|                                                                                         |                    |                    |   |
| Branch Code                                                                             | Bank A             | Account Type       |   |
| Branch Code                                                                             |                    | Bank Account Type  |   |
|                                                                                         |                    | Business           | • |
|                                                                                         |                    | Remit-To Code 🕦    |   |
| Email Address 👔                                                                         |                    |                    |   |
| Email Address 🕤                                                                         |                    |                    |   |
| Email Address () Supporting Documents ()                                                |                    | owse Files         |   |
| Email Address () Supporting Documents ()                                                | Drop or Br         |                    |   |
| Email Address () Supporting Documents ()                                                | Drop or Br         | wse                |   |
| Email Address () Supporting Documents ()                                                | Drop or Br         | wse                |   |
| Email Address () Supporting Documents ()                                                | Drop or Br         | wse                |   |
| Email Address () Supporting Documents () Do not accept Bank Transfer navments from this | Drop or Bro<br>Bro | wse                |   |

Step 10:

If Supplier wishes to sign up for Coupa Verified or Coupa Advanced to receive additional benefits in their CSP account, they may do so on this screen. Otherwise, click 'Continue' under Registered to proceed with a free account. **Most Popular – Register for Free** 

#### Subscriptions

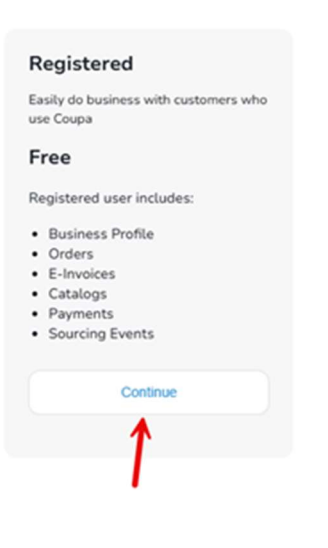

#### Step 11:

Supplier should click on '2 External Supplier Response' under Form Responses to be taken to the information request form for Zymeworks.

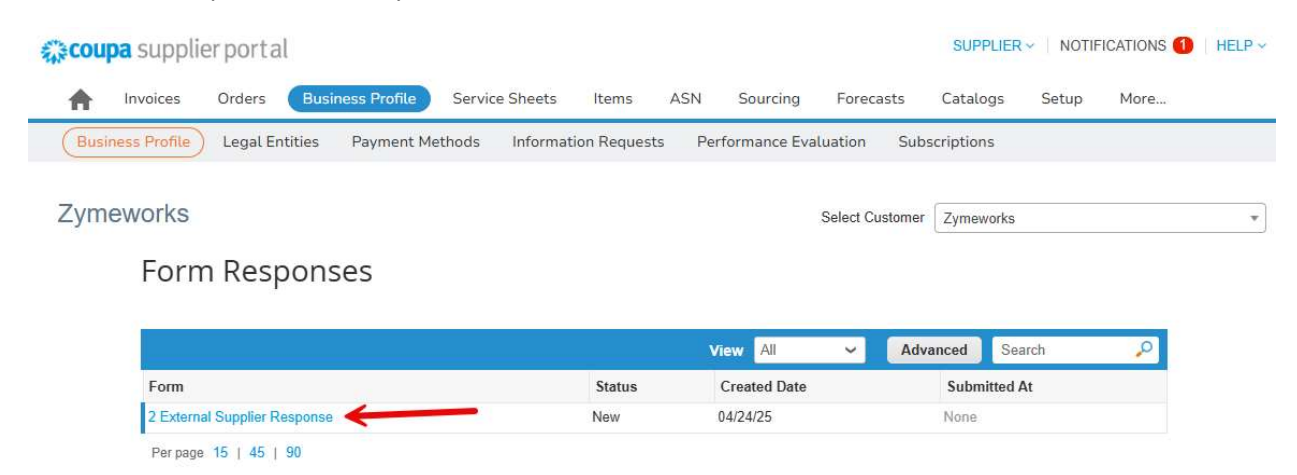

Step 12:

Supplier should review the Information Request Form that was pre-filled with the data provided on previous screens, as well as answer any additional questions on the form specific to Zymeworks. Once the form is complete, click on Submit for Approval to transmit your data to Zymeworks for final onboarding.

|                                                                      | Decline | Save | Submit for Approval |                 |  |
|----------------------------------------------------------------------|---------|------|---------------------|-----------------|--|
| 👂 Comments                                                           |         |      | <b>f</b><br>Mute Co | Mute Comments 🗸 |  |
| Enter Comment                                                        |         |      |                     |                 |  |
| Add File I URL                                                       |         |      |                     | 1.              |  |
| Send Comment notification to a user by typing @name (ex. @JohnSmith) |         |      | Asta                | Commont         |  |